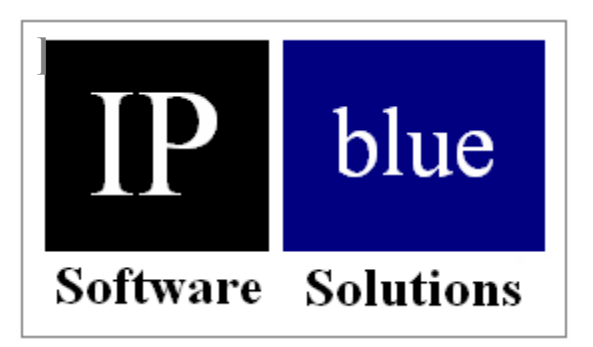

# **VTGO-PC-508**

# Accessible Softphone Function Description Document IP blue Software Solutions

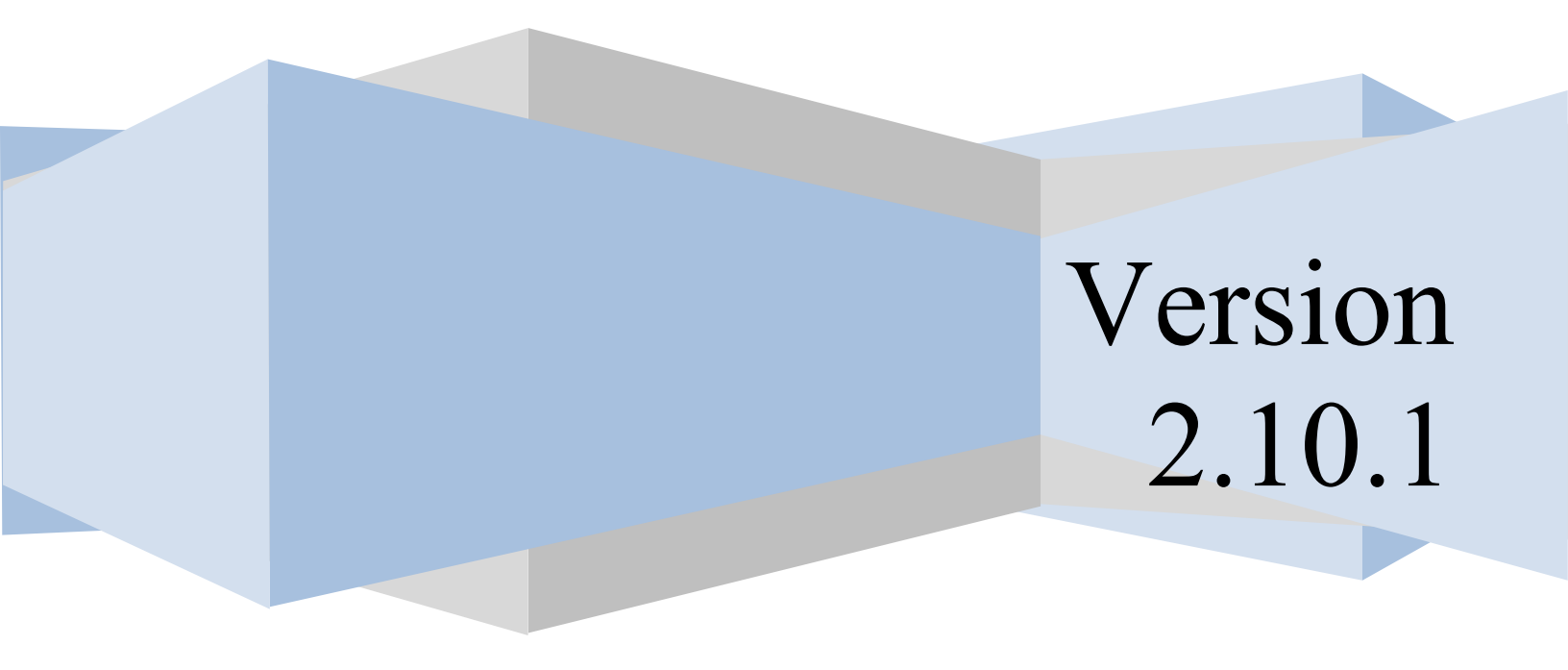

## **Table of Contents**

| Document Description                | . 3 |
|-------------------------------------|-----|
| VTGO-PC-508 Application Description | . 3 |
| Screenshots with Callouts           | . 5 |
| Setting Accessibility Options       | . 6 |
| Keyboard Commands                   | . 7 |
| Voice Commands                      | . 9 |
| TTY/TTD Window                      | . 9 |
| TTY/TTD Usage                       | 10  |
| Cisco IPCC ACD Integration          | 12  |

## **Document Description**

This document provides a product description of the IP blue VTGO-PC-508 IP soft phone application with an emphasis on the accessibility features included to improve usability for persons with visual, audible or mobility impairments.

## VTGO-PC-508 Application Description

VTGO-PC-508 is a Microsoft Windows compatible soft phone application that is compliant with the requirements defined under Section 508 Subpart B Section 1194.21 for Software Applications and 1194.23 for Telecommunications products.

The application provides Cisco CallManager compatible IP telephone services with media termination for voice and V.151 TTY/TDD character data. The soft phone can run as a standalone IP phone or it can run in conjunction with the Cisco 7900 series IP telephone adding the necessary functionality for visually impaired users. The Softphone is compatible with the assistive screen reader JAWS, screen magnifier MAGIC and voice recognition software Dragon Systems Natural Voices.

The softphone provides the following capabilities:

- PBX features including Hold/Resume, Transfer/Conference, Call Forward, Redial, Meet-me Conference, Pickup, Call Park/Retrieve.
- Direct Media Termination G.711, G.729, GSM 6.10
- High Quality-Low Latency Audio (Dynamic Jitter Buffer)
- Multiple Shared Line support (from 1 to 36 lines).
- Multiple User Programmable Speed Dial keys
- Softkeys for PBX feature operation.
- Multiple Directory support for LDAP and Active Directory.
- Call Logging with dial back.
- Call Recording to .wav file on local PC or remote server.
- USB Telephone and headset support.
- ACD Login/ Logout, Ready /Not Ready , Queue Statistics.
- Vocalize inbound Caller ID (name) and CLID (number) using Text to Speech functions included with SAPI or JAWS.

- Vocalize Call Park DN when user Parks a Call.
- Vocalize Call Back notification when call back notification is received.
- Vocalize Remote Answer Indication when a call is answered on a Shared Line.
- Provide Phone Status Messages vocalizing the lines in use, on hold, ringing.
- Formatting of digits strings so they are spoken properly. 91-214-555-1212 reformatted as (214) 555-1212 and read as a phone number. The access codes are dropped.
- Play an optional short preamble tone on an inbound call prior to vocalizing caller ID.
- Play sound when a call disconnects.
- Audible Message Waiting Indications that will play a user selectable sound on a periodic basis and will play a stuttered dial tone when an unread message is in the voice mail box.
- Support to vocalize directory name and number entries as they are scrolled.
- Support for Hotkeys and the mapping of all Graphical User Interface functions to keyboard.
- Global Hotkeys for common phone functions even when softphone is not the focused window.
- TTY/TTD window for use with TTY/TTD terminals based in the PSTN or other IP network using Cisco Text Relay V.151 for TDD/TTY.
- Voice and Hearing Carry Over Support.

## Screenshots with Callouts

Main Program Window

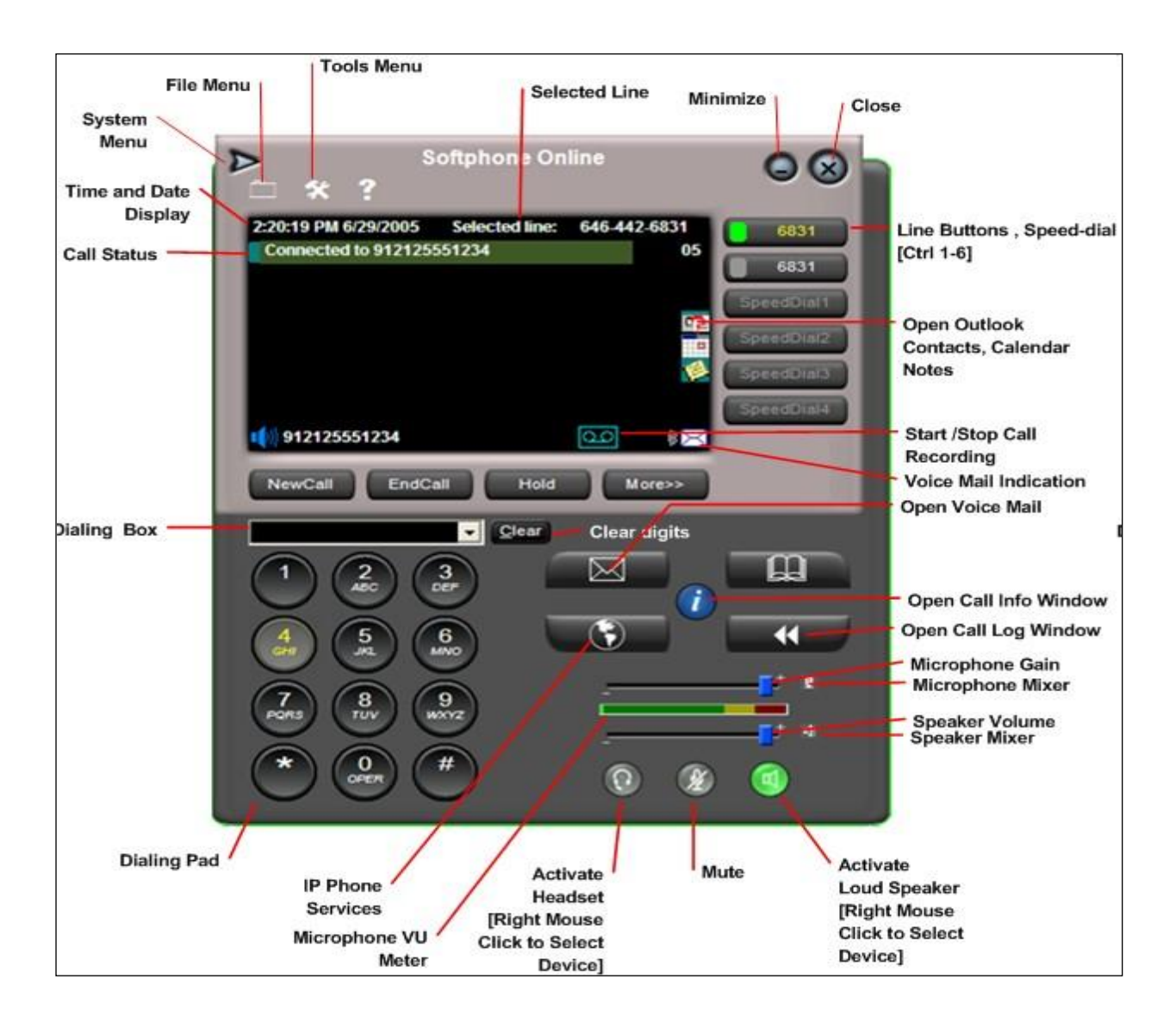

## **Setting Accessibility Options**

The Accessibility options are configured under the Tools|Settings| Accessibility Tab Windows XP has SAPI and the Microsoft Sam voice as a standard resource. Additional voices can be added. To enable the voice, check the enable voice assist check box, then set the volume and rate to your comfort.

Then select the options you want to have voice enabled. If JAWS is present the Softphone will automatically use JAWS instead of SAPI.

- Read Directories will read the entries from selected directory.
- Read Call Log Entries will read the entries stored in the Call Log.
- Read Button or Window will vocalize the current focused button or window selected.
- Read Phone number as it is entered will echo the number as it is dialed.
- Read Settings will vocalize all of the Settings under the Tools Menu.
- Enable Whisper will announce a second call or call waiting Caller ID.
- Enable Ring when Voice assist is on , will allow any ring tones or attached USB phone to ring in addition to the vocalize caller ID.

| Settings                                                                                                    | 1                                                                         |
|----------------------------------------------------------------------------------------------------|---------------------------------------------------------------------------|
| Network Phone Directories Web Accessibility Advanced                                                                              | . Turn on the Voice Assist by checking the Enable Voice Assist check Box. |
| ✓ Enable Voice Assist                                                                                                    |                                                                           |
| Voice type: Microsoft Sam                                                                                                    | from a variety of sources .                                               |
| Audio output device: Conexant AMC Audio                                                                                           | Select the sound device for voice play out on.                            |
| Speech rate:                                                                                                    | Set the speech rate and relative volume.                                  |
| <ul> <li>✓ Read Directories</li> <li>✓ Read Call Log</li> </ul>                                                                   | Press the Test Button to here what the voice will sound like.             |
| <ul> <li>✓ Read button or window in focus</li> <li>✓ Read phone number as it is being entered</li> <li>✓ Read settings</li> </ul> | Check the features you want to "Voice Assist"<br>enable.                  |
|                                                                                                    | Define the predefined messages you want listed for one click sending.     |
| OK Cancel Apply Help                                                                                                    |                                                                           |

## **Keyboard Commands**

| Global HotKeys    | <u>Function</u>                              |
|-------------------|----------------------------------------------|
| Control + ALT + V | Launch VTGO-PC from shortcut on desktop      |
| Windows Key + V   | Softphone to foreground from any application |
| Windows Key + A   | Answer incoming call from any application    |
| Windows Key + S   | Current VTGO-PC status from any application  |
| Windows Key + X   | Hang up active call from any application     |
| Windows Key + C   | New call from any application                |
| Windows Key + O   | Current call options from any application    |
| Windows Key + Z   | Pause speech synthesis from any application  |
| Windows Key + P   | Park Call                                    |
| Windows Key + T   | Transfer Call                                |
| Windows Key + H   | Hold                                         |
|                   |                                              |

#### Main Program Window

| Command keys           |                                          |
|------------------------|------------------------------------------|
| F-Keys                 | Function                                 |
| F1                     | Help                                     |
| F2 then arrow keys     | Activate microphone gain control         |
| F2 then Tab then Enter | Activate microphone mixer                |
| F3 then arrow keys     | Speaker volume control                   |
| F4                     | Jump to headset button                   |
| FE Cofflicer 1*        | Dedial (when idle or off heal)           |
| F5 Sollkey 1*          |                                          |
|                        |                                          |
|                        | Answer (Indound ringing)                 |
|                        | Meet Me (off nook, after More key)       |
|                        | Park (active call, after More key)       |
|                        | Backspace (during on-hook dialing)       |
| F6 Softkey 2*          |                                          |
|                        | End call (off hook or active call)       |
|                        | Conference (active call, after more key) |
|                        | Dial (on-hook dialing)                   |
| F7 Softkey 3*          | Call forward (idle or off hook)          |
|                        | Conference (outbound ringing)            |
|                        | Remove last conference member (during    |
|                        | conference)                              |
|                        | Transfer (active call)                   |
| F8 Softkey 4*          | More (off-hook, active call)             |
|                        | Cancel (on-hook dialing)                 |
| <u>F9</u>              | Jump to first softkey                    |
| F10                    | System menu                              |
| F11                    | Jump to first line key                   |
| F12                    | Jump to first speed dial key             |
|                        |                                          |
| Control                | Silence Voice Synthesis                  |
| Escape key             | Hang up active Call                      |

| Control Keys                | Function                                              |
|-----------------------------|-------------------------------------------------------|
| Control+1 through Control+9 | Will Select the Line & Speed Dial Buttons 1 through 9 |
| Control + A                 | Open Accessibility tab                                |
| Control + C                 | Clear Current Entry                                   |
| Control + D                 | Open/ Close Directories                               |
| Control + F                 | Open IP Phone Services Window                         |
| Control + G                 | Open IPPC Dialog Window                               |
| Control + I                 | Display Call Info-Statistics                          |
| Control + K                 | Select speaker                                        |
| Control + L                 | Open/Close Cal Log                                    |
| Control + M                 | Messages                                              |
| Control + P                 | Select headset                                        |
| Control + Q                 | Quit                                                  |
| Control + R                 | Record Call Toggle                                    |
| Control + S                 | Open Settings window                                  |
| Control + Y                 | Read Hot Keys                                         |
| ALT Keys                    | Function                                              |
| ALT + T                     | Tools menu                                            |
| ALT + T then K              | Select skin                                           |
| ALT + H                     | VTGO-PC Help                                          |
| ALT + M                     | Call voicemail                                        |
| ALT + D                     | Open Directories window                               |
| ALT + L                     | Open Call Log window                                  |
| ALT + F4                    | Exit VTGO-PC                                          |
| ALT + S                     | Open XML Services window                              |
| ALT + down arrow            | Drop down recently dialed numbers from dialing box    |
| ALT + F, then X             | Exit VTGO-PC                                          |
| Home key                    | Jump to dialing combo box                             |
| End Key                     |                                                       |
| Page up                     |                                                       |
| Page Down                   |                                                       |
| Directory Window            |                                                       |
| Escape                      | Close Window                                          |
| Locape                      |                                                       |

| Close Window  |                                            |
|---------------|--------------------------------------------|
| Next item     |                                            |
| Previous Item |                                            |
|               | Close Window<br>Next item<br>Previous Item |

| Call Log Window |                         |
|-----------------|-------------------------|
| Escape          | Close Window            |
| Alt + C         | Close Window            |
| Alt + R         | Refresh List            |
| Alt + D         | Dial selected Log Entry |
| Alt + P         | Play Selected Recording |
|                 |                         |

### Voice Commands

VTGO-PC-508 supports voice input from Dragon Systems Naturally Speaking Voice recognition software. The commands that the soft phone recognizes are :

| Command                      | Function                              |
|------------------------------|---------------------------------------|
| "Dial" or "Make Call"        | to make phone call                    |
| followed by the phone number | Example: Dial 9 1 2 1 2 4 8 5 1 2 1 6 |
| "Answer"                     | to answer incoming call               |
| "Hang-up" or "End Call"      | to disconnect call in progress        |
| "Hold"                       | to hold                               |
| "Resume"                     | to resume call from hold              |

## TTY/TTD Window

A TTY/TDD is an assistive device that allows deaf and hard-of -hearing people to communicate on the phone. Messages are typed and sent through the phone using a special keyboard/communication device. Hearing- and speech impaired people are able to communicate over telephone lines by connecting a telephone with a typewriter-like terminal called a telecommunications device for the deaf (TDD/TTY). The TDD/TTY has a keyboard, a display screen, and a specialized modem that sends and receives TDD/TTY tones. A user types a message on the terminal, generating tones that are sent over telephone lines to the receiving terminal. These tones are then converted by the receiving terminal into a written message, which is displayed on the call recipient's screen.

VTGO-PC-508 provides a TTY/TDD emulation window. The typed characters are converted to RTP payloads and sent over the IP network to the other party in the call. If the call is from the PSTN, the RTP payloads are converted to tones by the Cisco PSTN Gateway. This implementation supports TTY/TTD Send and Receive, TTY/TDD Send with Voice Receive "Hearing Carry Over", Voice Send with TTY/TDD "Voice Carry Over"

Softphone utilizes Text payload ID and packet redundancy to ensure delivery of packets when the network is experiencing packet lose. The text characters are transported as text not as tones. The packet redundancy method can be set for double or triple level redundancy. This method is compatible with Cisco's Text Relay feature and is close to the proposed v.151 standard.

TTY/TDD Window on top of soft phone window.

| 🛃 Softph            | one O           | nline 📃 🗖 🔀                                                                                                    |
|---------------------|-----------------|----------------------------------------------------------------------------------------------------|
| File Tools          | Help            |                                                                                                    |
| 11:39:43<br>Connec  | AM 11<br>ted to | 30/2006         Selected line:         1360         1360           2222         05:28         -         -         -         -         -         -         -         -         -         -         -         -         -         -         -         -         -         -         -         -         -         -         -         -         -         -         -         -         -         -         -         -         -         -         -         -         -         -         -         -         -         -         -         -         -         -         -         -         -         -         -         -         -         -         -         -         -         -         -         -         -         -         -         -         -         -         -         -         -         -         -         -         -         -         -         -         -         -         -         -         -         -         -         -         -         -         -         -         -         -         -         -         -         -         -         -         -         - |
|                     |                 | 🖬 TDD/TTY Terminal 🛛 🔀                                                                                                    |
|                     |                 | Other Party: 2222                                                                                                    |
|                     |                 | 2222 says: HELLO GA<br>You say: HELLO HOW CAN I HELP YOU Q GA<br>2222 says: LHAVE A QUESTION ABOUT MY ACCOUNT                                                                                                    |
| ∎ <b>(</b> )) Conn  | ected           |                                                                                                    |
| Hold                |                 |                                                                                                    |
| 1                   | 2<br>дв         | PLEASE ENTER YOUR ACCOUNT NUMBER                                                                                                    |
| 4<br><sub>GHI</sub> | 5<br>JK         |                                                                                                    |
| 7                   |                 | <u>La</u> A <u>SK</u> Alt+2: What is your name ✓ Send                                                                                                    |

To use this window establish a call to another VTGO-PC, press Control-T and start typing.

## TTY/TTD Usage

#### To answer an inbound TTY/TTD Call:

This window is automatically opened when an inbound call is from a TTY/TTD Terminal via a Cisco Gateway enabled with Cisco Text Relay options or from another VTGO-PC-508 soft phone.

#### To make a TTY/TDD call:

- 1. Run the IP blue Softphone.
- 2. Call the destination Phone by entering digits on the keyboard or by selecting an entry from the directory.
- 3. Open the TTY/TTD Window from the Tools Menu or by pressing Control + T
- 4. Type your normal greeting message: e.g., "HELLO, THIS IS IPBLUE CUSTOMER SERVICE", or select and send one of the predefined messages.
- 5. After completing your message type "<u>GA</u>" for "<u>Go Ahead</u>". This lets the caller know that you have completed what you are typing and it is their turn to speak/type.

- 6. The caller will read what you have typed and will respond. When you see "GA", you'll know it's your turn to type your response.
- When one party thinks the conversation is over he or she will say "<u>Bye, SK</u>" for "<u>Stop Keying</u>".
- 8. Typing "SK" or "GA or SK" leaves the conversation open for the other person to respond before ending the conversation.
- 9. Typing "<u>SKSK</u>" means that you are certain the conversation is complete and you may hang up and turn off the TTY/TDD.

#### Helpful Hints

- Use standard punctuation and other short cuts like typing "Q" at the end of a statement indicating a question.
- Add emotion to your typing. If something is funny, type in "Ha!" "laughing", "smile", "big grin", or even "I'm laughing so hard I'm rolling on the floor!". This is considered a courtesy and a way of making conversation more personal.
- Don't backspace too much when you make typing mistakes. Just type XX and continue.

•

There are some etiquette rules that users of TDDs must be aware of. Because of the inability to detect when a person has finished speaking, the term "Go Ahead" (GA) is used.

| ening ubbu ubbi |                                                              |
|-----------------|--------------------------------------------------------------|
| CA              | Communications assistant (another term for a relay operator) |
| GA              | Go Ahead                                                     |
| SK              | Stop Keying                                                  |
| SKSK            | Now hanging up                                               |
| Q, QQ, QM       | Question Mark (?)                                            |
| PLS             | Please                                                       |
| RO              | Relay Operator                                               |
| OIC             | Oh, I See                                                    |
| OPR             | Operator                                                     |
| NBR             | Number                                                       |
| TMW             | Tomorrow                                                     |
| ТНХ             | Thanks                                                       |
|                 | X's are often used to indicate a typing error instead of     |
|                 | backspacing                                                  |

Commonly used abbreviations:

## Cisco IPCC ACD Integration

Softphone integrates with the Cisco IPCC ACD server and will enable easy login via a voice assisted login dialog. The Call Center statistics and Caller ID information will be vocalized to the Agent using SAPI or JAWS if Jaws is installed on the machine.

The Softphone provides an accessible interface to the IPCC ACD Login/ Logout. Open with Control+G or from the File Menu Alt+F

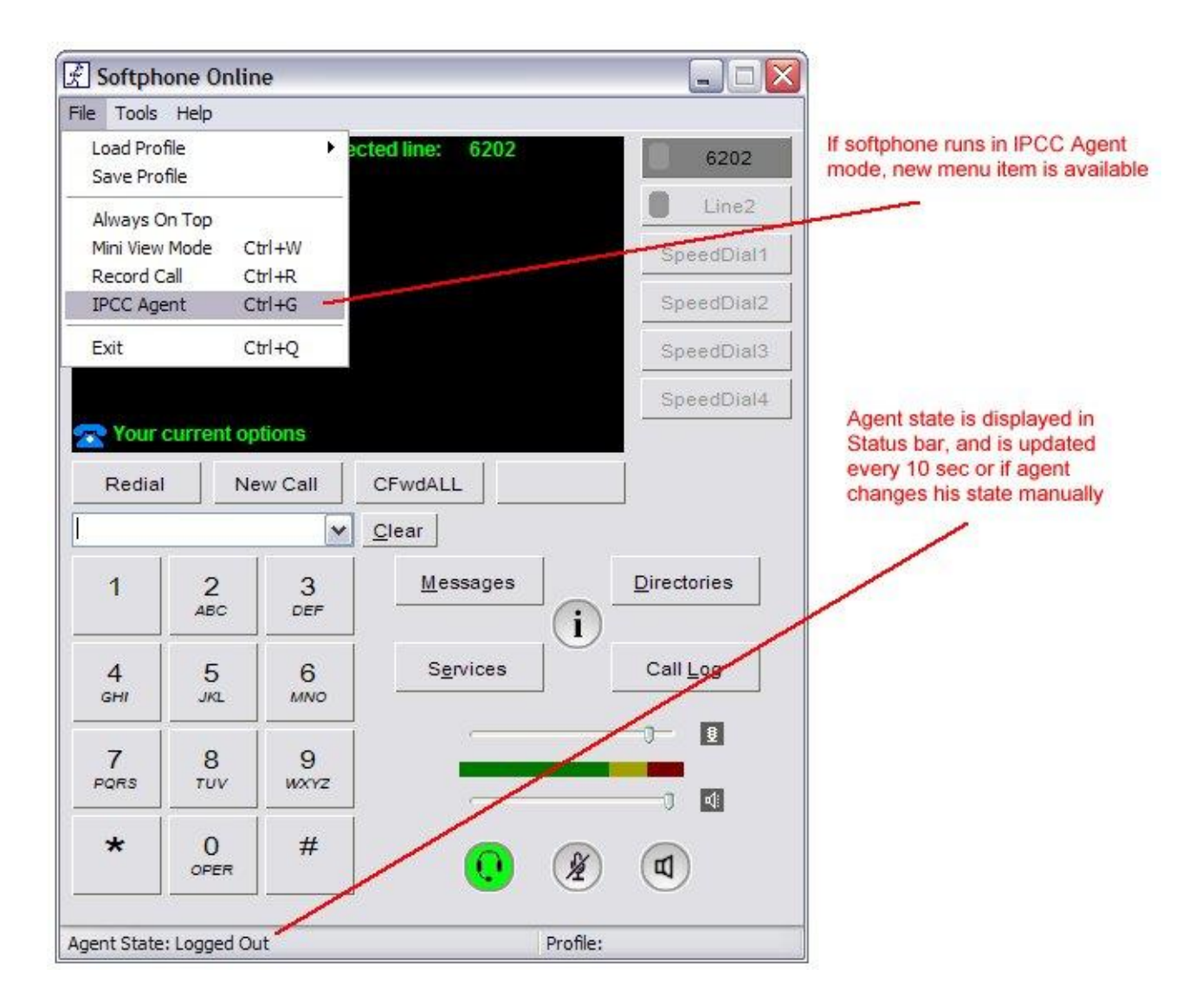

Selecting File/IPCC Agent menu item opens IPCC Agent Dialog, where agents can login, change state, etc.

| Softph              | one Onlir    | ne               |                     |               |                                                                                                    |
|---------------------|--------------|------------------|---------------------|---------------|----------------------------------------------------------------------------------------------------|
| File Tools          | Help         |                  |                     |               |                                                                                                    |
| 4:52:15 P           | M 11/8/200   | 06 Sele          | ected line: 6202    | 6202<br>Line2 | Selecting File/IPCC Agent<br>menu item opens IPCC Agent<br>dialog, where agents can<br>login, change state, etc. |
|                     | 为 🛛 Ag       | ient State : L   | ogged Out           |               | SAPI or Jaws reads controls                                                                                      |
|                     | S Age<br>Pas | ent ID<br>ssword | 6211<br>6211        |               | that are currently in focus<br>and announces entered<br>characters                                               |
| R                   | Ext          | ension           | 6202<br>Login Cance |               |                                                                                                    |
| 1                   | 2<br>ABC     | 3<br>DEF         | Messages            | Directories   | Pressing Windows Key + S<br>(short for State or Snapshot)<br>will "read out" the screen                          |
| 4<br><sub>GHI</sub> | 5<br>JKL     | 6<br>MNO         | Services            | Call Log      | again. This applies the main<br>softphone screen too (when<br>main softphone screen is                           |
| 7<br>PQRS           | 8<br>TUV     | 9<br>wxvz        |                     |               | phone state, active line, etc                                                                                    |
| *                   | OPER         | #                | 0                   |               |                                                                                                    |
| Agent State         | : Logged Ou  | ut               | Profil              | e:            | n                                                                                                    |

Pressing the Windows Key + S will read out the screen status.

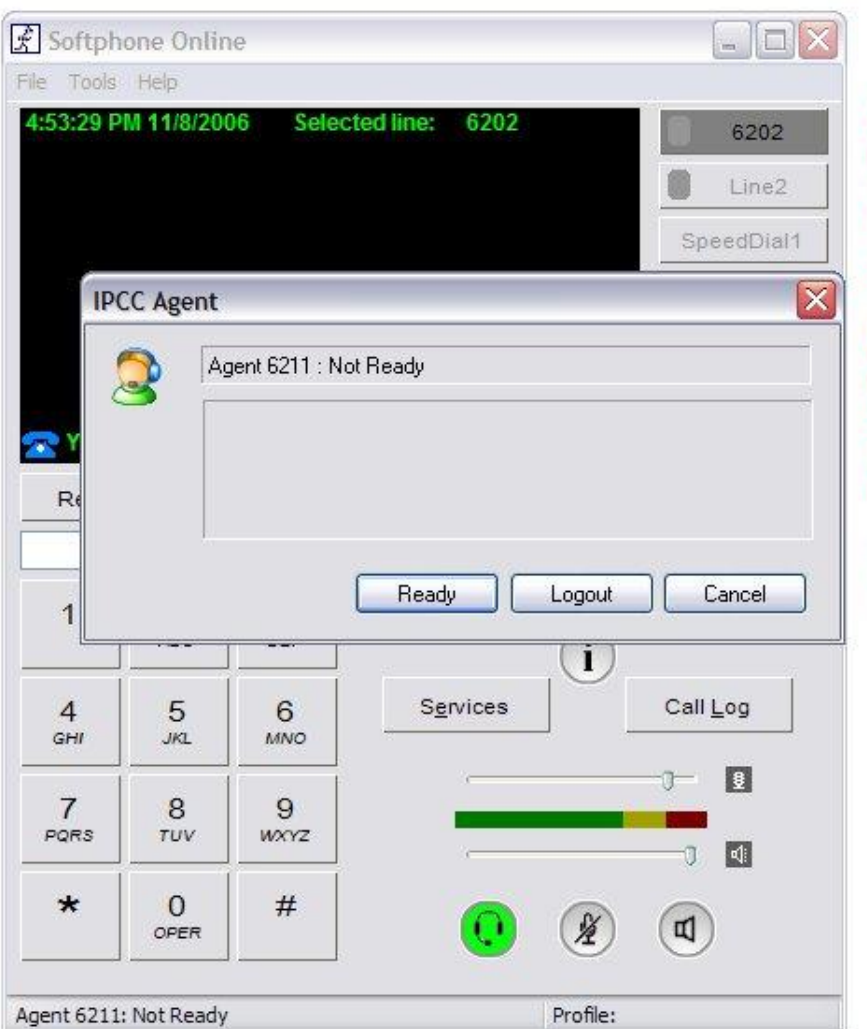

After login, agent goes into Not Ready state, which is reflected on this screen, allowing agent to go into Ready or Logout states.

SAPI or Jaws read out the state.

Use tab or arrows to select desired button, Enter to "press" it. SAPI/Jaws pronounce buttons in focus.

Shortcuts (R for Ready button click, L for Logout, Esc for Cancel, Enter for default button) also work.

Other state screens work in the similar way

| - Sector 61740503                | one ontin                         | е                           |                              |
|----------------------------------|-----------------------------------|-----------------------------|------------------------------|
| e Tools                          | Help                              |                             |                              |
| 1:53:56 P                        | M 11/8/200                        | 6 Select                    | ted line: 6202 6202          |
|                                  |                                   |                             | Line2                        |
|                                  |                                   |                             | - Consta                     |
|                                  |                                   |                             | SpeedDial1                   |
| IPO                              | CC Agent                          |                             |                              |
|                                  | <b>~</b> .                        |                             |                              |
|                                  |                                   | jent 6211 : Rea             | ady                          |
|                                  | Ski                               | illset Statistics           | 101                          |
|                                  | Inb                               | iound 0                     | 00:00                        |
| Re                               | UUI                               | J325385996                  | 0 00:00                      |
|                                  | 10                                |                             |                              |
|                                  |                                   | ſ                           | Not Ready Skill Stats Cancel |
|                                  |                                   |                             |                              |
|                                  |                                   |                             |                              |
|                                  |                                   |                             |                              |
| 4                                | 5                                 | 6                           | Services Call Log            |
| <mark>4</mark><br><sub>GHI</sub> | 5<br>JKL                          | 6<br>MNO                    | Services Call Log            |
| 4<br><sub>GHI</sub>              | 5<br>JKL<br>8                     | 6<br>MNO<br>9               | Services Call Log            |
| 4<br>GHI<br>7<br>PQRS            | 5<br>JKL<br>8<br>TUV              | 6<br>MNO<br>9<br>WXYZ       | Services Call Log            |
| 4<br>GHI<br>7<br>PORS            | 5<br>JKL<br>8<br>TUV              | 6<br>MNO<br>9<br>WXYZ       | Services Call Log            |
| 4<br>GHI<br>7<br>PORS            | 5<br>JKL<br>8<br>TUV<br>0<br>OPER | 6<br>міло<br>9<br>wxyz<br># | Services Call Log            |
| 4<br>GHI<br>7<br>PQRS<br>★       | 5<br>JKL<br>8<br>TUV<br>OPER      | 6<br>MNO<br>9<br>WXYZ<br>#  | Services Call Log            |

Selecting Skill Stats button fetches, displays and reads out the skillset statistics

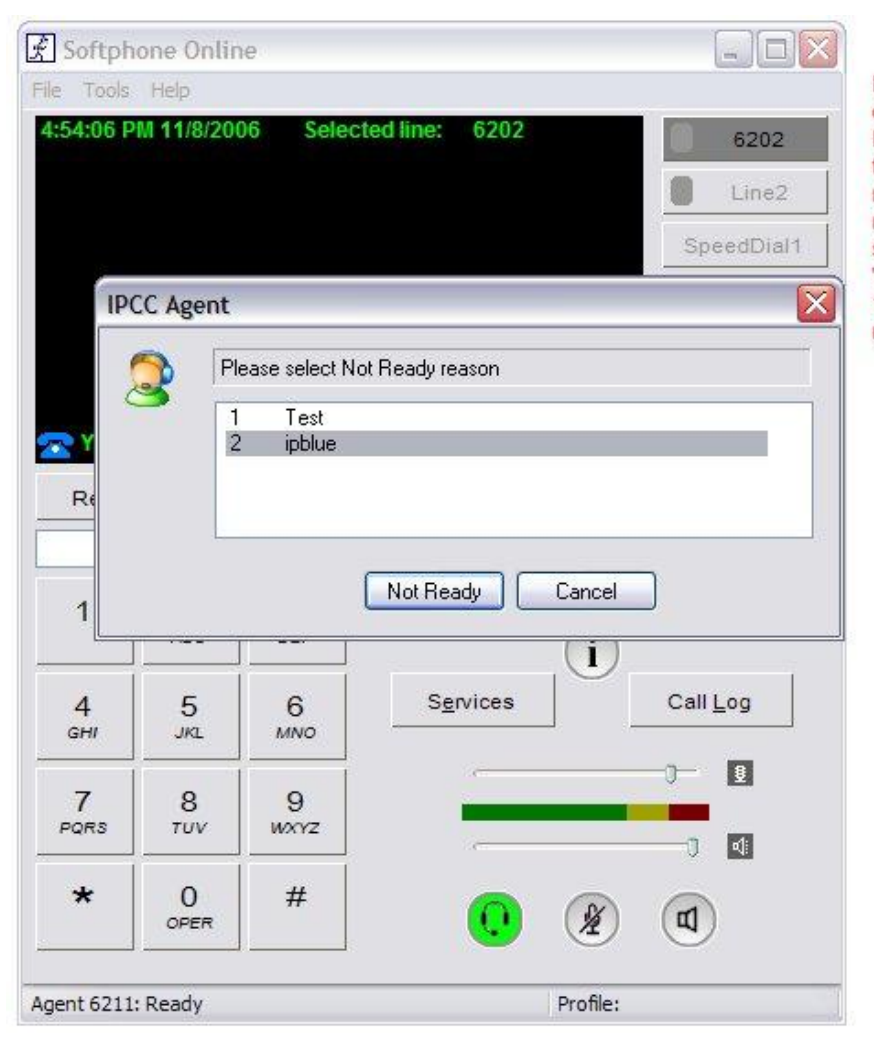

If changing state (going to Not Ready) or logging out requires providing Reason codes, softphone displays the list of available reasons. When reason in the list is highlighted, it is read out by SAPI/Jaws. Users can select reason and hit "Not Ready" or "Logout" button. They also can press 1 or 2 or 3, etc as a shortcut for desired reason.